## How to access the Cape Cod Times online through the JBPL

1.) Go to <u>www.bournelibrary.org</u> and click on the Digital Library tab.

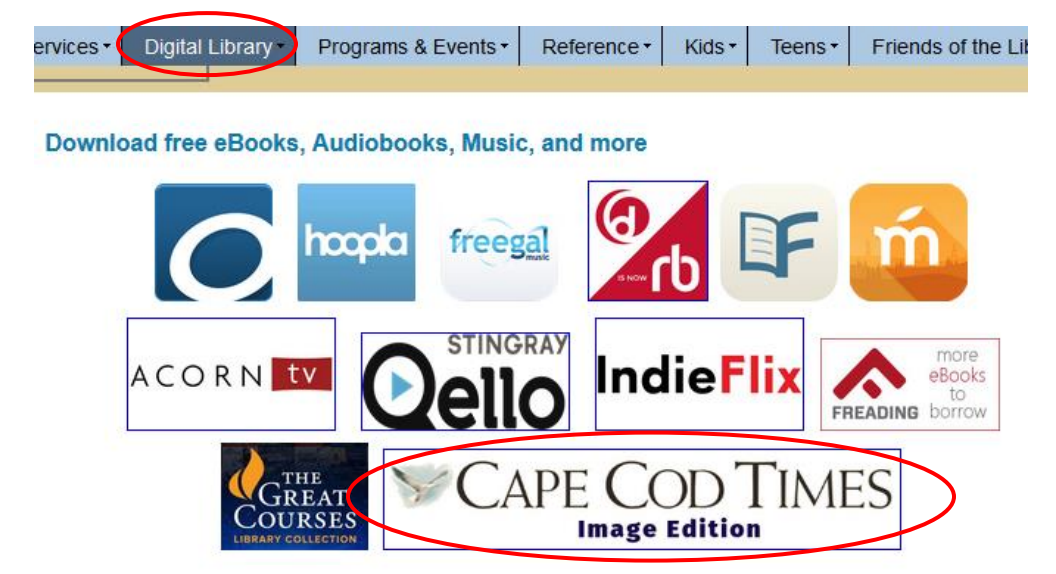

- 2.) Click on the Cape Cod Times Image Edition button.
- 3.) Login with your Bourne library card number.

To search, click on an online resour

## America's News

With unmatched U.S. news content from a specific issue or event through the detail

a specific issue of event throu

- Search Shortcuts: • USA - Massachusetts
- <u>USA</u>
- Boston Metropolitan Collection
- Bourne Courier (MA)
- Upper Cape Codder, The (Bourne, MA)
- Worcester Telegram & Gazette (MA)
- <u>Cape Cod Times Collection</u>
- <u>America's News Magazines</u>

## 4.) Click on Cape Cod Times Collection.

1-4 of 4 Sources Enter any keyword to refine sources Source Name Format 🌲 Language 🌲 ÷ Type Cape Cod Times (Hyannis, MA) 1998 - Current USA - MA - Hyannis Newspaper Text English 4 Cape Cod Times (Hyannis, MA) 2018 - Current USA - MA - Hyannis English Newspaper Image Cape Cod Times: Blogs (MA) 2003 - Current USA - MA - Falmouth English Blog Text Cape Cod Times: Web Edition Articles (Hyannis, MA) 2017 - Current USA - MA - Hyannis Web-Only Source Text English

5.) Choose the image edition of the Cape Cod Times which is the second option.

| View Recent Issues |         |    |    |    |    |    |     |                       |    |    |    |    |    |                  |          |    |    |    |                  |                    |    |    |       |                  |    |    |    |    |  |  |
|--------------------|---------|----|----|----|----|----|-----|-----------------------|----|----|----|----|----|------------------|----------|----|----|----|------------------|--------------------|----|----|-------|------------------|----|----|----|----|--|--|
| January 18, 2019   |         |    |    |    |    |    | Jar | January 19, 2019      |    |    |    |    |    | January 20, 2019 |          |    |    |    | January 21, 2019 |                    |    |    |       | January 22, 2019 |    |    |    |    |  |  |
|                    |         |    |    |    |    |    |     |                       |    |    |    |    |    |                  |          |    |    |    |                  |                    |    |    |       |                  |    |    |    |    |  |  |
|                    |         |    |    |    |    |    |     | Browse Issues by Date |    |    |    |    |    |                  |          |    |    |    |                  | Change year 2019 🗸 |    |    |       |                  |    | •  |    |    |  |  |
|                    | January |    |    |    |    |    |     | February              |    |    |    |    |    |                  | March    |    |    |    |                  |                    |    |    | April |                  |    |    |    |    |  |  |
| Su                 | Мо      | Tu | We | Th | Fr | Sa | Su  | Мо                    | Tu | We | Th | Fr | Sa |                  | Su       | Мо | Tu | We | Th               | Fr                 | Sa | Su | Мо    | Tu               | We | Th | Fr | Sa |  |  |
|                    |         | 1  | 2  | 3  | 4  | 5  |     |                       |    |    |    | 1  | 2  |                  |          |    |    |    |                  | 1                  | 2  |    | 1     | 2                | 3  | 4  | 5  | 6  |  |  |
| 6                  | 7       | 8  | 9  | 10 | 11 | 12 | 3   | 4                     | 5  | 6  | 7  | 8  | 9  |                  | 3        | 4  | 5  | 6  | 7                | 8                  | 9  | 7  | 8     | 9                | 10 | 11 | 12 | 13 |  |  |
| 13                 | 14      | 15 | 16 | 17 | 18 | 19 | 10  | 11                    | 12 | 13 | 14 | 15 | 16 |                  | 10       | 11 | 12 | 13 | 14               | 15                 | 16 | 14 | 15    | 16               | 17 | 18 | 19 | 20 |  |  |
| 20                 | 21      | 22 | 23 | 24 | 25 | 26 | 17  | 18                    | 19 | 20 | 21 | 22 | 23 |                  | 17       | 18 | 19 | 20 | 21               | 22                 | 23 | 21 | 22    | 23               | 24 | 25 | 26 | 27 |  |  |
| 27                 | 28      | 29 | 30 | 31 |    |    | 24  | 25                    | 26 | 27 | 28 |    |    |                  | 24<br>31 | 25 | 26 | 27 | 28               | 29                 | 30 | 28 | 29    | 30               |    |    |    |    |  |  |

6.) Click on a recent issue above or browse issues by date if you're looking for an older issue.

7.) Start reading the newspaper and enjoy.